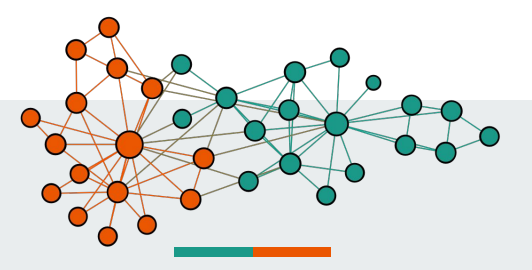

## Aula 4 - Análise textual de uma amostra do Twitter

José Devezas <<u>ild@fe.up.pt</u>> Faculdade de Engenharia da Universidade do Porto

Gestão da Informação em Redes Sociais Mestrado em Ciência da Informação

#### Conteúdos

- Introdução
- Conceitos básicos sobre análise de texto
- Tutorial básico de KNIME
- 2<sup>ª</sup> avaliação

#### Introdução

- Nesta aula vamos esquecer por algum tempo a rede e focar apenas na análise textual (text mining).
- Em particular, vamos identificar:
  - Entidades mencionadas em grupos de documentos (*named entity recognition*);
  - Bem como o sentimento dominante em grupos de documentos (sentiment analysis).
- Para isso, vamos usar o KNIME, software open source para análise de dados, baseado em programação visual
  - Os "Workflows" serão fornecidos, apenas requerendo pequenas alterações.
- Segundo trabalho individual focado na análise de texto.

#### Conceitos básicos sobre análise de texto

#### Pré-processamento

- Ler ficheiro e remover ruído.
  - Ruído é tudo aquilo que é irrelevante para o nosso objetivo de análise.
  - Para a análise textual do Twitter, removemos:
    - i. URLs;
    - ii. Menções (p.e., @elonmusk);
    - iii. Inícios de tweet com "RT";
    - iv. Caracteres que representam símbolos ou emoji (p.e., 😳 🕸 오).
  - Os elementos de i. a iii. são melhor analisados com recurso ao grafo (p.e., i.) link analysis para URLs, ii.) grafo de menções, iii.) grafo de retweets).
- Converter o texto de cada tweet para uma lista de palavras (tokenization).

#### Conceitos básicos sobre análise de texto

Reconhecimento de entidades mencionadas

- Entidades são sequências de palavras que se referem a pessoas, organizações, localizações, etc.
- A deteção de entidades depende geralmente da criação de modelos (por exemplo aprendidos automaticamente com *machine learning*, ou criados com recurso a gramáticas), que dependem da língua e de um conjunto de dados previamente anotado.
  - As anotações identificam as fronteiras das entidades no texto, identificando a sua classe. Por exemplo:
     "<person>José Devezas</person> trabalha na <organization>FEUP</organization>, que fica na cidade do <location>Porto</location>."
- Uma forma rápida de caracterizar o conjunto de dados é identificar as palavras-chave ou entidades mais frequentes, visualizando-as sobre a forma de uma *tag cloud*.

#### Conceitos básicos sobre análise de texto

Análise de sentimento

- Uma das formas mais simples de análise de sentimento é a classificação da polaridade de um texto:
  - Positivo;
  - Neutro;
  - Negativo.
- Para isso é geralmente necessário aprender modelos com técnicas de *machine learning* e com base num conjunto de textos previamente anotados com a classe de polaridade.
- Durante a aprendizagem, o modelo vai sendo melhorado conforme vão sendo fornecidos mais textos anotados com a polaridade.
  - Intuição: quanto mais textos positivos, melhor sabemos se determinada palavra é usada em textos com sentimento positivo; palavras mais positivas implicam textos mais positivos (e vice-versa).

## **Tutorial básico de KNIME**

#### Visão geral

O KNIME tem vários nós que executam tarefas específicas. Os nós podem ter entradas e saídas. Existem nós, como o "File Reader", que apenas têm uma saída e servem para ler ficheiros do sistema.

#### Workflows-exemplo (EXAMPLES) Descrição detalhada e workflows criados pelo sobre o nó selecionado. utilizador (LOCAL) ..... 📑 🗕 🔛 🔛 😓 😂 100% -C O O 🦻 A KNIME Explorer 23 📋 🔥 0: GIRS - Tag Cloud 🕱 🛕 2: GIRS - Polarity Classificatio 👍 Node Descri... 🔉 📟 🗖 BEE File Reader Loading and Filtering ▶ A EXAMPLES (knime-guest@http:// File Reader String Replacer Strings To Document Column Filter ▼ ALOCAL (Local Workspace) This node can be used to read D+ + ► 📆 I ► +🗎 I ► ±± ► A GIRS - Polarity Classification data from an SCII file or URL location. It can be configured to read various formats. Load Twitter data Remove URLs Create Document Extract only the from text' column Document' column When you open the node's configuration dialog and provide a filename, it tries to 🕼 Workflow Coach 😫 🛛 🚯 - -Named Entity Recognition guess the reader's settings by analyzing the content of the OpenNLP NE tagger OpenNLP NE tagger OpenNLP NE tagger file. Check the results of these ► 🛱 ► ► 📸 ► settings in the preview table. If BA the data shown is not correct or an error is reported, you can Identify persons Identify organizations Identify locations - 0 A Node Repository adjust the settings manually (see below) 2 The file analysis runs in the Named Entity Frequency Calculation ) L IO background and can be cut short by clicking the "Quick 🕨 🎤 Mar Bag of Words Tag Filter Creator Tags to String TE GroupBy scan", which shows if the Q Views → 闘 analysis takes longer. In this Analytics ▶ 融 • <u>-</u>-case the file is not analyzed ▶ ■ Database completely but only the first ▶ Cother Data Types BE Outline 23 Console 🕅 R. AT RO -----> () Structured Data . ( Scripting NIME Conse ERROR Split Collection Column 3:298 Tool Integration Temp folder \*/tmp/knime 08 Sentiment Cl79 10 10 10 10 10 ERROR Random Forest Predictor 3:302 Temp folder "/tmp/knime 08 Sentiment Cl79-🕨 🍻 Community Nades ERROR Scorer 3:280 Temp folder \*/tmp/knime 08 Sentiment Cl79431 KNIME Labs .... -Temp folder '/tmp/knime\_08\_Sentiment\_Cl79431' ERROR Scorer 3:280 No row filter specified Vorkflow Control WARN Row Filter 2:307 WARN Joiner 2:305:295 Memory is low. I have no chance to free memo > 🔥 Social Media \* \* \* \* \* EFROR Vocabulary Extractor (deprecated) 2:306:293 Unable to clone input data at pr ▶ ➡ Reporting WARN KNIMEApplication\$3 Potential deadlock in SWT Display thread dete WARN Joiner 2:306:299 Please define at least one joining column pa: ► a Chemistry \* \* WARN loine 2:305:299 Memory is low. I have no chance to free memor ChemAxon / Infocom ERROR Vocabulary Extractor (deprecated) 2:306:293 Unable to clone input data at pr

Nós disponíveis

#### Configurar um nó

Cada nó pode ser ligado a outros nós (clicando numa entrada ou saída e arrastando), devendo ser previamente configurado (selecionando "Configure" com o botão direito do rato ou utilizando duplo clique).

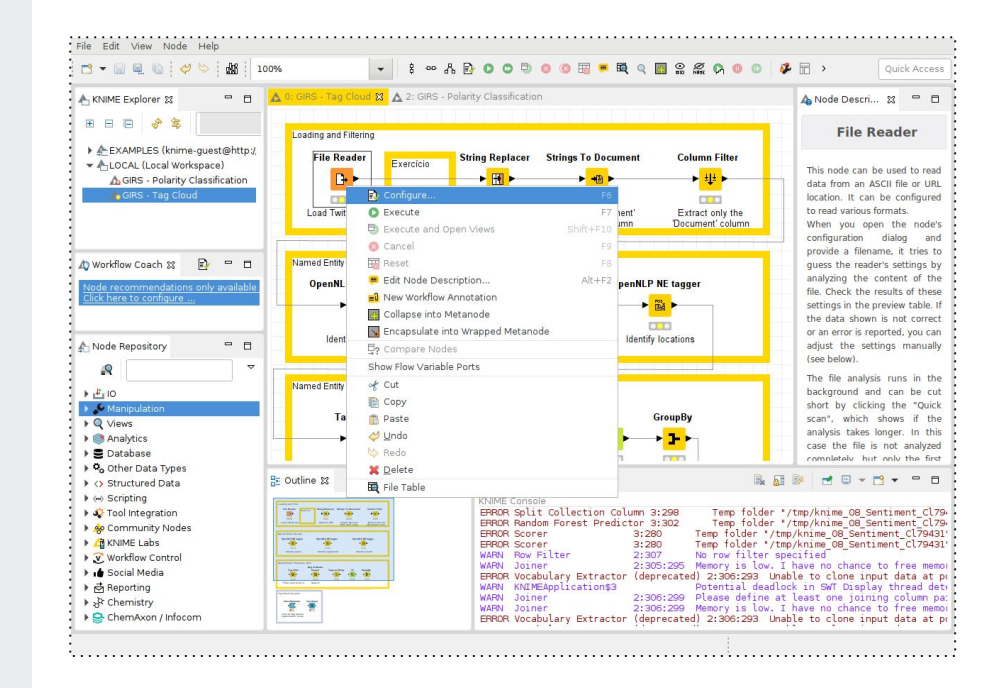

#### Configurar o "File Reader"

O nó "File Reader" permite carregar dados a partir de ficheiros de texto. No nosso caso, vamos carregar um CSV com o conjunto de tweets recolhidos a partir das contas do @realDonaldTrump e do @elonmusk.

| Enter AS                                                                                                    | [ Flow Variables   Job Mana<br>III data file location: (press 'El                                                                                                    | ger Selection   Memory Policy  <br>nter' to update preview)                                                                                                    |
|----------------------------------------------------------------------------------------------------|----------------------------------------------------------------------------------------------------|----------------------------------------------------------------------------------------------------|
| file:/hom                                                                                                    | e/jldevezas/Teaching/GIRS/Le                                                                                                    | ture4/datasets/elonmusk 🔻 Browse                                                                                                    |
|                                                                                                    | 🔲 Preserve user settir                                                                                                    | ngs for new location Rescan                                                                                                    |
| -Basic Set                                                                                                    | tings                                                                                                    |                                                                                                    |
| read r                                                                                                    | ow IDs Column d                                                                                                    | elimiter: , 🔹 🚺 Advanced )—                                                                                                    |
| ile Read                                                                                                    | n: Advanced Settings                                                                                                    |                                                                                                    |
| Limit Row                                                                                                    | S Character decoding Mis                                                                                                    | sing Value Pattern                                                                                                    |
| Quote su                                                                                                    | port Decimal Separator                                                                                                    | Ignore spaces   Short Lines   unique Rowll                                                                                                    |
| Quotes ca<br>Escape ch                                                                                        | n be multi-character patterns<br>nracter (if checked) is always                                                                                                    | (for example: <quote> ).<br/>the backslash ('\').</quote>                                                                                                    |
| Enter a ne                                                                                                    | w quote character:                                                                                                    | currently set quotes                                                                                                    |
|                                                                                                    |                                                                                                    | lesc. ()                                                                                                    |
| 📃 su                                                                                                    | pport esc character ('\')                                                                                                    | < bba                                                                                                    |
|                                                                                                    |                                                                                                    | < Romova                                                                                                    |
| $\backslash$                                                                                                  |                                                                                                    | < Remove                                                                                                    |
| 1                                                                                                    |                                                                                                    |                                                                                                    |
| 1                                                                                                    |                                                                                                    |                                                                                                    |
|                                                                                                    |                                                                                                    |                                                                                                    |
| Allow mult                                                                                                    | Line quoted strings:                                                                                                    |                                                                                                    |
| Allow mult                                                                                                    | i line quoted strings:<br>strings can extend over multi                                                                                                    | ple lines                                                                                                    |
| Allow mul                                                                                                    | i line quoted strings:<br>strings can extend over multi                                                                                                    | ple lines                                                                                                    |
| Al <del>low mul</del>                                                                                         | Lline quoted strings:<br>strings can extend over multi                                                                                                    | ple lines                                                                                                    |
| Allow mul                                                                                                    | Lline quoted strings:<br>strings can extend over multi                                                                                                    | ple lines                                                                                                    |
| Allow mul                                                                                                    | i line quoted strings:<br>strings can extend over multi<br>Read from                                                                                                    | ple lines                                                                                                    |
| Allow mul                                                                                                    | i line quoted strings:<br>strings can extend over multi<br>Read fror<br>@elonmusk Well done, love #Te<br>BT @elonmusk. Officially verified                                                                                                    | ple lines           NML file         Ok         Cancel           sla https://t.co/qql2ftm8/v         as the first perduction electric car to exceed 1000                                                                                                    |
| Allow mul                                                                                                    | Line quoted strings:<br>strings can extend over multi<br>Read fror<br>@elonmusk Well done, love #Te<br>RT @elonmusk. Officially verified<br>RT @elonmusk. Officially verified                                                                                                    | ple lines           Dk         Cancel           sla https://t.co/qql2ftm8vv         as the first production electric car to exceed 1000           as the first production electric car to exceed 1000         as the first production electric car to exceed 1000                                                                                                    |
| Allow mul                                                                                                    | Line quoted strings:<br>strings can extend over multi<br>Read fror<br>@elonmusk Well done, love #TE<br>RT @elonmusk: Officially verified<br>RT @elonmusk: Dfficially verified<br>RT @elonmusk: Dfficially verified                                                                                                    | ple lines           NML file         Ok         Cancel           sla https://t.co/qql2ftm8/v         as the first production electric car to exceed 1000 as the first production electric car to exceed 1000 laining. That has remained constant throughout hin                                                                                                    |
| Allow mul                                                                                                    | Line quoted strings:<br>strings can extend over multi<br>Read fror<br>@elonmusk Well done, love #7E<br>RT @elonmusk: Officially verified<br>RT @elonmusk: Except for comp<br>RT @elonmusk: Except for comp                                                                                                    | ple lines           NKML file         Ok         Cancel           sla https://t.co/qql2ftm8Vv         as the first production electric car to exceed 1000         as the first production electric car to exceed 1000           laining. That has remained constant throughout hi laining. That has remained constant throughout hi         baining. That has remained constant throughout hi                                                                                                    |
| Allow mul                                                                                                    | Etine quoted strings:<br>strings can extend over multi<br>Read fror<br>@elonmusk Well done, love #Te<br>RT @elonmusk: Officially verified<br>RT @elonmusk: Except for comp<br>RT @elonmusk: Except for comp<br>RT @elonmusk: Except for comp                                                                                                    | ple lines           NXML file         Ok         Cancel           sla https://t.co/qql2ftm8vv         sta first production electric car to exceed 1000         as the first production electric car to exceed 1000           as the first production electric car to exceed 1000         as the first production electric car to exceed 1000           Jaining. That has remained constant throughout hi laining. That has remained constant throughout hi laining. That has remained constant throughout hi laining.                                                                                                    |
| Allow mol<br>Quoted<br>Row16<br>Row17<br>Row18<br>Row19<br>Row20<br>Row21                                     | Read from<br>@elonmusk: Well done, love #TE<br>RT @elonmusk: Officially verified<br>RT @elonmusk: Stept for comp<br>RT @elonmusk: Except for comp<br>@william_sw @MrGeeDeeArr @jc<br>@Kabeerisgod @elonmusk Fuck                                                                                                    | ple lines<br>NML file Ok Cancel<br>sla https://t.co/qql2ftm8Vv<br>as the first production electric car to exceed 1000<br>as the first production electric car to exceed 1000<br>laining. That has remained constant throughout hi<br>laining. That has remained constant throughout hi<br>htm_Gardi @TeslaOwnersIT @elonmusk @marcodali<br>off                                                                                                    |
| Allow mel<br>Quoted<br>Row16<br>Row17<br>Row18<br>Row20<br>Row20<br>Row21<br>Row22<br>Row22                   | Read from<br>@elonmusk Well done, love #Te<br>RT @elonmusk: Officially verified<br>RT @elonmusk: Officially verified<br>RT @elonmusk: Except for comp<br>@william, sw @MrGeeDeeArr @jc<br>@Kabeerisgad @elonmusk Fuck<br>Donmed a comp true @elonemusk Fuck<br>Donmed a comp true @elonemusk Fuck                                                                                                    | ple lines  NML file  NKML file  NKML f                                                                                                    |
| Allow mult                                                                                                    | Read from<br>@elonmusk Well done, love #Te<br>RT @elonmusk: Officially verified<br>RT @elonmusk: Except for comp<br>RT @elonmusk: Except for comp<br>RT @elonmusk: Except for comp<br>RT @elonmusk: Except for comp<br>@william sw @MrGeeDearr @jo<br>@william su @MrGeeDearr @jo<br>@william su @more and a comp to a compared<br>william su @MrGeeDearr @jo                                                                                                    | ple lines  NML file Ok Cancel  Isla https://t.co/gql2tfm8Vv as the first production electric car to exceed 1000 as the first production electric car to exceed 1000 laining. That has remained constant throughout hi laining. That has remained constant throughout hi laining. That has remained constant throughout hi laining. Gardi @TeslaOwnerstT @elonmusk @marcodali off  wk bttps://t.codbull.Pi4pa5b                                                                                                    |
| Allow mult                                                                                                    | Read from<br>@elonmusk: Well done, love #Te<br>RT @elonmusk: Officially verified<br>RT @elonmusk: Strept for comp<br>RT @elonmusk: Except for comp<br>@william_sw @MrGeeDeeArr @jc<br>@kabeerisgod @elonmusk Fuck<br>Dreame do comp two. @elopmusk                                                                                                    | ple lines<br>n XML file OK Cancel<br>sla https://t.co/qql2ftm8W<br>as the first production electric car to exceed 1000<br>as the first production electric car to exceed 1000<br>laining. That has remained constant throughout hi<br>laining. That has remained constant throughout hi<br>laining. That has remained constant hi<br>laining. That has remained constant hi<br>laining. Th |
| Allow mol                                                                                                    | Ine quoted strings:<br>strings can extend over multi<br>Read fror<br>@elonmusk Well done, love #Te<br>RT @elonmusk: Officially verified<br>RT @elonmusk: Except for comp<br>RT @elonmusk: Except for comp<br>@william_sw @MTGeeDeeArr @jc<br>@kabeerisgod @elonmusk Fuck<br>Dromme do como true. @elonmusk                                                                                                    | ple lines  NXML file OK Cancel sla https://t.co/qql2ftm8Vv as the first production electric car to exceed 1000 as the first production electric car to exceed 1000 laining. That has remained constant throughout hi hph. Gardi @Tesla0wnersIT @elonmusk @marcodali off code bittos://t.co/bULB/4045b I                                                                                                    |
| Altow musi<br>2 Quoted<br>Row16<br>Row17<br>Row18<br>Row19<br>Row20<br>Row20<br>Row22<br>Pow23                | Eline quoted strings:<br>strings can extend over multi<br>Read fror<br>@elonmusk. Well done, love #1e<br>RT @elonmusk. Officially verified<br>RT @elonmusk. Except for comp<br>RT @elonmusk. Except for comp<br>@william sw @MrGeeDearr @jo<br>@william sw @MrGeeDearr @jo<br>@william sw @jo<br>@william sw @jo<br>@william sw @MrGeeDearr @jo<br>@william sw @jo<br>@william sw @jo | ple lines<br>n XML file Ok Cancel<br>sla https://t.co/qqlZftm8Vv<br>as the first production electric car to exceed 1000<br>iaining. That has remained constant throughout hi<br>laining. That has remained constant throughout hi<br>hybn. Gardi @TeslaOwnersIT @elonmusk @marcodali<br>off<br>usk bttps://t.co/bull.BidpASb.                                                                                                    |
| Allow musi<br>Quoted<br>Row16<br>Row17<br>Row18<br>Row20<br>Row20<br>Row20<br>Row22<br>Dow22                  | Line quoted strings:<br>strings can extend over multi<br>Read fror<br>@elonmusk Well done, love #Te<br>RT @elonmusk: Officially verified<br>RT @elonmusk: Except for comp<br>RT @elonmusk: Except for comp<br>RT @elonmusk: Except for comp<br>RT @elonmusk: Except for comp<br>RT @elonmusk: Except for comp<br>RT @elonmusk: Except for comp<br>RT @elonmusk: Except for comp<br>RT @elonmusk: Except for comp<br>RT @elonmusk: Except for comp<br>RT @elonmusk: Except for comp<br>RT @elonmusk: Except for comp<br>RT @elonmusk: Except for comp<br>RT @elonmusk: Except for comp<br>RT @elonmusk: Except for comp<br>RT @elonmusk: Based and the second for a finite<br>RT @elonmusk: Based and the second for a finite<br>RT @elonmusk                                                                                    | ple lines<br>NML file Ok Cancel<br>sla https://t.co/qql2ftm8/v<br>as the first production electric car to exceed 1000<br>as the first production electric car to exceed 1000<br>laining. That has remained constant throughout hi<br>laining. That has remained constant throughout hi<br>htm, Gardi @TeslaOwnersIT @elonmusk @marcodali<br>off<br>uck https://t.co/blil.DidaASb.                                                                                                    |
| Allow muł<br>Quoted     Row16     Row17     Row18     Row19     Row20     Row20     Row20     Row22     Dow22 | Ine quoted strings:<br>strings can extend over multi<br>Read from<br>@elonmusk Well done, love #TE<br>RT @elonmusk: Officially verified<br>RT @elonmusk: Except for comp<br>RT @elonmusk: Except for comp<br>@william_sw @MrGeeDeeArr @jc<br>@kabeerisgod @elonmusk Fuck<br>Drome do como true_@elopmusk                                                                                                    | ple lines  n XML file Ok Cancel sla https://t.co/qql2ftm8W as the first production electric car to exceed 1000 as the first production electric car to exceed 1000 laining. That has remained constant throughout hi laining. That has remained constant throughout hi laining. That has remained con                                                                                     |

Importante!

#### Executar o Workflow

Para executar o Workflow, deve clicar-se com o botão direito no nó para o qual queremos obter um resultado e clicar em "Execute". O nó deve passar para o estado verde ou então devolver um aviso de erro.

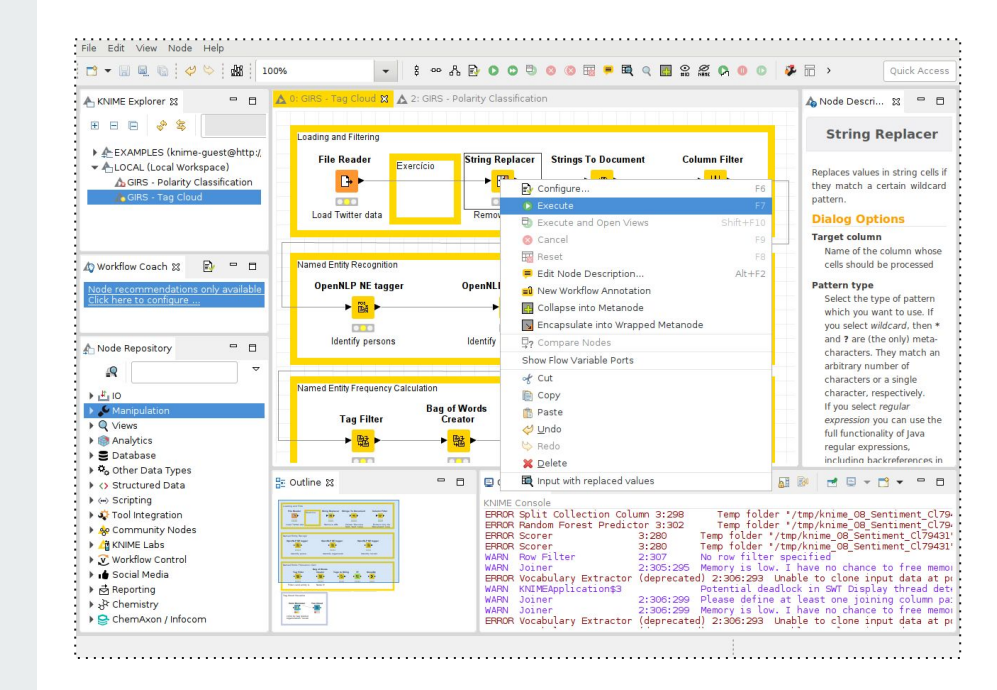

# Visualizar os resultados

Para visualizar os resultados de um nó, deve clicar-se com o botão direito e selecionar uma das opções disponíveis, geralmente com um ícone de lupa+tabela. As opções disponíveis dependem do nó em particular.

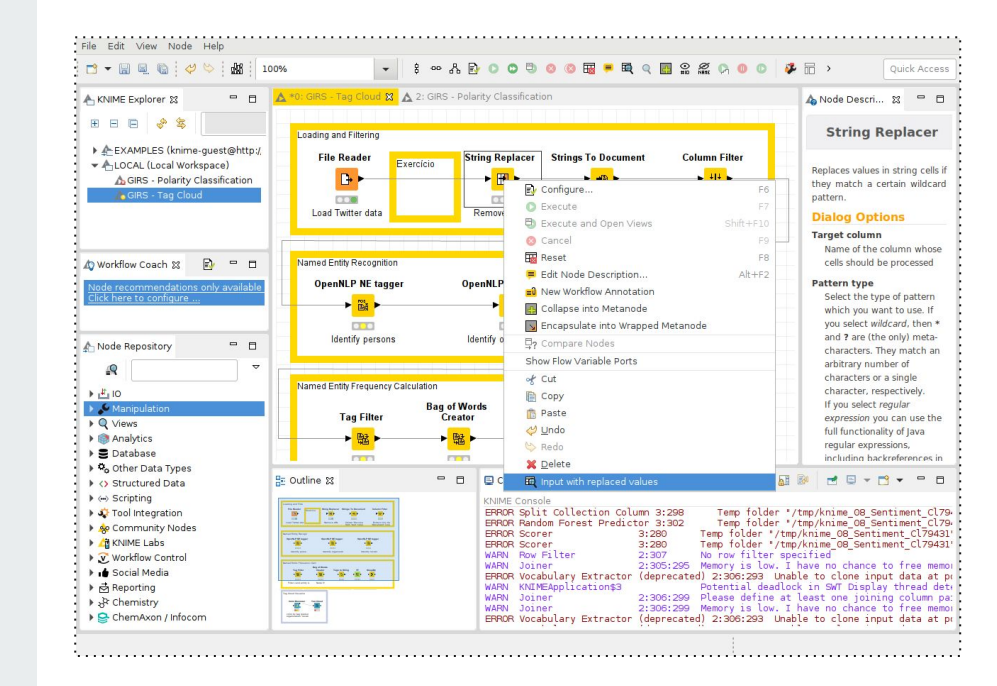

### Visualizar os resultados para o "String Replacer"

O "String Replacer" remove ruído do texto (URLs, menções a contas do Twitter, expressões de retweet, e caracteres não-alfanuméricos). Ao clicar em "Input with replaced values" podemos ver o resultado deste processamento.

| Row ID         S te           RowO         Arg           Row1         Arg           Row2         Offit           Row3         Have           Row6         Elon           Row7         Offit           Row6         elon           Row10         Offit           Row8         Offit           Row10         Offit           Row11         Offit           Row12         Exc           Row13         Exc           Row14         Offit           Row15         Offit           Row16         Well           Row17         Offit           Row18         Offit           Row19         Exc           Row10         Diffit           Row11         Offit           Row12         Exc           Row13         Exc           Row14         Offit           Row21         Fut           Row22         Fut           Row24         Agre           Row25         Offit           Row25         Offit | xt<br>iments followed of course by complaints<br>ECHOCHAMBER OF<br>ially verified as the first production ele<br>you considered entering LeMans New<br>you considered entering LeMans New<br>you considered entering that has remained<br>0 kmh<br>vask My dyo coloured this for my birthd<br>ially verified as the first production ele<br>ially verified as the first production ele<br>ially verified as the first production ele<br>ially verified as the first production ele<br>ially verified as the first production ele<br>ially verified as the first production ele<br>ially verified as the first production ele<br>ially verified as the first production ele<br>ially verified as the first production ele<br>ially verified as the first production ele<br>ially verified as the first production ele | S favorit<br>FALSE<br>FALSE<br>FALSE<br>FALSE<br>FALSE<br>FALSE<br>FALSE<br>FALSE<br>FALSE<br>FALSE<br>FALSE<br>FALSE<br>FALSE<br>FALSE<br>FALSE<br>FALSE<br>FALSE                                                                                                    | favorit      0      0      0      0      0      0      0      0      0      0      0      0      0      0      0      0      0      0      0      0      0      0      0      0      0      0      0      0      0      0      0      0      0      0      0      0      0      0      0      0      0      0      0      0      0      0      0      0      0      0      0      0      0      0      0      0      0      0      0      0      0      0      0      0      0      0      0      0      0      0      0      0      0      0      0      0      0      0      0      0      0      0      0      0      0      0      0      0      0      0      0      0      0      0      0      0      0      0      0      0      0      0      0      0      0      0      0      0      0      0      0      0      0      0      0      0      0      0      0      0      0      0      0      0      0      0      0      0      0      0      0      0      0      0      0      0      0      0      0      0      0      0      0      0      0      0      0      0      0      0      0      0      0      0      0      0      0      0      0      0      0      0      0      0      0      0      0      0      0      0      0      0      0      0      0      0      0      0      0      0      0      0      0      0      0      0      0      0      0      0      0      0      0      0      0      0      0      0      0      0      0      0      0      0      0      0      0      0      0      0      0      0      0      0      0      0      0      0      0      0      0      0      0      0      0      0      0      0      0      0      0      0      0      0      0      0      0      0      0      0      0      0      0      0      0      0      0      0      0      0      0      0      0      0      0      0      0      0      0      0      0      0      0      0      0      0      0      0      0      0      0      0      0      0      0      0      0      0      0      0      0      0      0      0      0      0      0      0      0      0 | S replyT<br>NA<br>Google<br>NA<br>elonmusk<br>NA<br>NA<br>NA<br>NA<br>NA<br>NA<br>NA<br>NA<br>NA<br>NA | Sur<br>Sur<br>Sur<br>Sur<br>Sur<br>Sur<br>Sur<br>Sur<br>Sur<br>Sur |
|----------------------------------------------------------------------------------------------------|----------------------------------------------------------------------------------------------------|----------------------------------------------------------------------------------------------------|----------------------------------------------------------------------------------------------------|----------------------------------------------------------------------------------------------------|--------------------------------------------------------------------|
| Row0         Arg           Row1         Particle           Row2         Offic           Row3         Have           Row4         Exc           Row5         4           Row6         elonr           Row7         Offic           Row8         Offic           Row9         Exc           Row10         Offic           Row11         Offic           Row13         Exc           Row14         Offic           Row15         Offic           Row16         Well           Row19         Exc           Row10         Offic           Row12         Offic           Row13         Exc           Row14         Offic           Row19         Exc           Row20         Exc           Row21         Fuc           Row22         Fuc           Row23         Drea           Row24         Agre           Row25         Offic           Row26         Exc                                      | Imments followed of course by complaints<br>ECHOCHAMBER OF<br>ially verified as the first production ele<br>you considered entering LeMans New<br>spt for complaining That has remained<br>of kmh<br>usk My 4yo coloured this for my birthd.<br>ially verified as the first production ele<br>ially verified as the first production ele<br>ially verified as the first production ele<br>ially verified as the first production ele<br>ially verified as the first production ele<br>ially verified as the first production ele<br>ially verified as the first production ele<br>ially verified as the first production ele<br>ially verified as the first production ele<br>ially verified as the first production ele<br>ially verified as the first production ele<br>ially verified as the first production ele | FALSE           FALSE           FALSE | 0<br>0<br>0<br>0<br>0<br>0<br>0<br>0<br>0<br>0<br>0<br>0<br>0<br>0<br>0<br>0<br>0<br>0<br>0                                                                                                    | NA<br>Google<br>NA<br>elonmusk<br>NA<br>NA<br>NA<br>NA<br>NA<br>NA<br>NA<br>NA<br>NA                   | Sur<br>Sur<br>Sur<br>Sur<br>Sur<br>Sur<br>Sur<br>Sur<br>Sur<br>Sur |
| Row1         Row2         Offiti           Row3         Have         Row3           Row4         Exc.         Row5         4           Row5         4         Row6         elont           Row7         Offiti         Row9         Exc.           Row10         Offiti         Row11         Offiti           Row11         Offiti         Row12         Exc.           Row13         Exc.         Row14         Offiti           Row14         Offiti         Row15         Offiti           Row15         Offiti         Row17         Offiti           Row19         Exc.         Row20         Exc.           Row20         Exc.         Row21         Fuc           Row21         Fit         Row22         Fuc           Row22         Fuc         Row23         Offet           Row24         Agre         Row25         Offet                                                      | ECHOCHAMBER OF<br>ially verified as the first production ele<br>you considered entering LeMans New<br>pt for complaining That has remained<br>0 kmh<br>nusk My 4yo coloured this for my birthd<br>ially verified as the first production ele<br>ially verified as the first production ele<br>ially verified as the first production ele<br>ially verified as the first production ele<br>pt for complaining That has remained<br>pt for complaining That has remained<br>ially verified as the first production ele<br>ially verified as the first production ele<br>ially verified as the first production ele<br>ially verified as the first production ele<br>ially verified as the first production ele                                                                                                    | FALSE           FALSE                 | 0<br>0<br>0<br>0<br>0<br>0<br>0<br>0<br>0<br>0<br>0<br>0<br>0<br>0<br>0<br>0<br>0<br>0<br>0                                                                                                    | Google<br>NA<br>elonmusk<br>NA<br>NA<br>NA<br>NA<br>NA<br>NA<br>NA<br>NA<br>NA                         | Sur<br>Sur<br>Sur<br>Sur<br>Sur<br>Sur<br>Sur<br>Sur<br>Sur<br>Sur |
| Row2         Offin           Row3         Have           Row4         Exc.           Row5         4           Row6         elonr           Row7         Offin           Row8         Offin           Row10         Offin           Row12         Exc.           Row13         Exc.           Row16         Well           Row17         Offin           Row18         Offin           Row19         Exc.           Row18         Offin           Row19         Exc.           Row10         Offin           Row11         Offin           Row12         Exc.           Row13         Exc.           Row14         Offin           Row15         Offin           Row20         Exc.           Row21         F           Row22         Fuc.           Row23         Drea           Row23         Drea           Row24         Agre           Row25         Offin                              | ially verified as the first production ele<br>you considered entering LeMans New<br>py for complaining That has remained<br>0 kmh<br>usk My dyo coloured this for my birthd<br>ially verified as the first production ele<br>ially verified as the first production ele<br>ially verified as the first production ele<br>ially verified as the first production ele<br>ially verified as the first production ele<br>ially verified as the first production ele<br>ially verified as the first production ele<br>ially verified as the first production ele<br>ially verified as the first production ele<br>ially verified as the first production ele<br>ially verified as the first production ele<br>ially verified as the first production ele                                                                  | FALSE           FALSE                 | 0<br>0<br>0<br>0<br>0<br>0<br>0<br>0<br>0<br>0<br>0<br>0<br>0<br>0<br>0<br>0                                                                                                    | NA<br>elonmusk<br>NA<br>NA<br>NA<br>NA<br>NA<br>NA<br>NA<br>NA<br>NA                                   | Sui<br>Sui<br>Sui<br>Sui<br>Sui<br>Sui<br>Sui<br>Sui<br>Sui        |
| Row3         Have           Row4         Exc:           Row5         4           Row6         elonr           Row7         Offit           Row8         Offit           Row9         Exc:           Row10         Offit           Row11         Offit           Row12         Exc:           Row13         Exc:           Row14         Offit           Row15         Offit           Row16         Well           Row17         Offit           Row19         Exc:           Row20         Exc:           Row21         f           Row22         Fuc           Row23         Drea           Row24         Agre           Row25         Offit           Row25         Offit                                                                                                    | you considered entering LeMans New<br>ppt for complaining That has remained<br>to kmh<br>usk My dyo coloured this for my birthd<br>ially verified as the first production ele<br>ially verified as the first production ele<br>ially verified as the first production ele<br>ially verified as the first production ele<br>pt for complaining That has remained<br>pt for complaining That has remained<br>ially verified as the first production ele<br>ially verified as the first production ele<br>ially verified as the first production ele<br>ially verified as the first production ele<br>ially verified as the first production ele                                                                                                    | <ul> <li>FALSE</li> <li>FALSE</li> <li>FALSE</li> <li>FALSE</li> <li>FALSE</li> <li>FALSE</li> <li>FALSE</li> <li>FALSE</li> <li>FALSE</li> <li>FALSE</li> <li>FALSE</li> <li>FALSE</li> <li>FALSE</li> <li>FALSE</li> <li>FALSE</li> <li>FALSE</li> <li>FALSE</li> </ul>                                                                                                    | 0<br>0<br>0<br>0<br>0<br>0<br>0<br>0<br>0<br>0<br>0<br>0<br>0<br>0<br>0                                                                                                    | elonmusk<br>NA<br>NA<br>NA<br>NA<br>NA<br>NA<br>NA<br>NA<br>NA                                         | Sui<br>Sui<br>Sui<br>Sui<br>Sui<br>Sui<br>Sui<br>Sui               |
| Row4         Exc.           Row5         4           Row6         elonr           Row7         Offitt           Row8         Offitt           Row10         Offitt           Row11         Offitt           Row12         Exc.           Row13         Exc.           Row14         Offitt           Row15         Offitt           Row16         Well           Row17         Offitt           Row18         Offitt           Row21         F           Row22         Fuc           Row23         Drea           Row24         Agre           Row25         Offitt           Row25         Offitt                                                                                                    | ppt for complaining That has remained<br>0 kmh<br>uak My 4yo coloured this for my birthd<br>ially verified as the first production ele<br>ially verified as the first production ele<br>ially verified as the first production ele<br>ially verified as the first production ele<br>ially verified as the first production ele<br>ally verified as the first production ele<br>ially verified as the first production ele<br>ially verified as the first production ele<br>ially verified as the first production ele<br>ially verified as the first production ele<br>ially verified as the first production ele<br>done love Tesla                                                                                                    | <ul> <li>FALSE</li> <li>FALSE</li> <li>FALSE</li> <li>FALSE</li> <li>FALSE</li> <li>FALSE</li> <li>FALSE</li> <li>FALSE</li> <li>FALSE</li> <li>FALSE</li> <li>FALSE</li> <li>FALSE</li> <li>FALSE</li> </ul>                                                                                                    | 0<br>0<br>0<br>0<br>0<br>0<br>0<br>0<br>0<br>0<br>0<br>0<br>0<br>0<br>0                                                                                                    | NA<br>NA<br>NA<br>NA<br>NA<br>NA<br>NA<br>NA<br>NA                                                     | Sui<br>Sui<br>Sui<br>Sui<br>Sui<br>Sui<br>Sui<br>Sui               |
| Row5         4           Row6         elon           Row7         Offit           Row8         Offit           Row10         Offit           Row11         Offit           Row12         Exc:           Row13         Exc:           Row14         Offit           Row15         Offit           Row16         Well           Row17         Offit           Row218         Offit           Row219         Exc:           Row22         Fuc           Row23         Drea           Row24         Agre           Row25         Offit           Row26         Exc:                                                                                                    | 0 kmh<br>usk My 4yo coloured this for my birthd<br>ially verified as the first production ele<br>pt for complaining That has renduction ele<br>ially verified as the first production ele<br>ially verified as the first production ele<br>pt for complaining That has remained<br>ially verified as the first production ele<br>ially verified as the first production ele<br>ially verified as the first production ele<br>ially verified as the first production ele<br>ially verified as the first production ele<br>ially verified as the first production ele<br>ially verified as the first production ele<br>ially verified as the first production ele                                                                                                    | FALSE           FALSE           FALSE           FALSE           FALSE           FALSE           FALSE           FALSE           FALSE           FALSE           FALSE           FALSE           FALSE           FALSE           FALSE           FALSE           FALSE           FALSE                                                                                                 | 0<br>0<br>0<br>0<br>0<br>0<br>0<br>0<br>0<br>0<br>0<br>0<br>0<br>0                                                                                                    | NA<br>NA<br>NA<br>NA<br>NA<br>NA<br>NA<br>NA                                                           | Sui<br>Sui<br>Sui<br>Sui<br>Sui<br>Sui<br>Sui                      |
| Row6         elonr           Row7         Offit           Row8         Offit           Row8         Offit           Row10         Offit           Row11         Offit           Row12         Exc.           Row13         Offit           Row14         Offit           Row15         Offit           Row17         Offit           Row18         Exc.           Row20         Exc.           Row20         Exc.           Row21         Fit           Row22         Fuc           Row23         Drea           Row24         Agre           Row25         Offit                                                                                                    | usk My dyo coloured this for my birthd<br>ially verified as the first production ele<br>ially verified as the first production ele<br>pt for complaining That has remained<br>ially verified as the first production ele<br>pt for complaining That has remained<br>pt for complaining That has remained<br>ially verified as the first production ele<br>ially verified as the first production ele<br>ially verified as the first production ele<br>ially verified as the first production ele<br>to ne love Tesla                                                                                                    | <ul> <li>FALSE</li> <li>FALSE</li> <li>FALSE</li> <li>FALSE</li> <li>FALSE</li> <li>FALSE</li> <li>FALSE</li> <li>FALSE</li> <li>FALSE</li> <li>FALSE</li> <li>FALSE</li> <li>FALSE</li> <li>FALSE</li> </ul>                                                                                                    | 0<br>0<br>0<br>0<br>0<br>0<br>0<br>0<br>0<br>0<br>0                                                                                                    | NA<br>NA<br>NA<br>NA<br>NA<br>NA<br>NA                                                                 | Sui<br>Sui<br>Sui<br>Sui<br>Sui<br>Sui                             |
| Row7         Offit<br>Row8         Offit<br>Row9           Row10         Offit<br>Row11         Offit<br>Row12         Exc.           Row13         Exc.         Row13         Exc.           Row13         Exc.         Row13         Exc.           Row14         Offit<br>Row15         Offit         Row17         Offit           Row16         Well         Row17         Offit         Row18         Offit           Row18         Offit         Row20         Exc.         Row21         f           Row22         Fuc.         Row22         Fuc.         Row22         Prea           Row23         Drea         Row24         Agre         Row25         Offit           Row25         Offit         Row26         Exc.         Row26         Exc.                                                                                                    | ially verified as the first production ele<br>ially verified as the first production ele<br>ially verified as the first production ele<br>ially verified as the first production ele<br>ept for complaining That has remained<br>pt for complaining That has remained<br>ially verified as the first production ele<br>ially verified as the first production ele<br>ially verified as the first production ele<br>ially verified as the first production ele                                                                                                    | FALSE<br>FALSE<br>FALSE<br>FALSE<br>FALSE<br>FALSE<br>FALSE<br>FALSE<br>FALSE                                                                                                    | 0<br>0<br>0<br>0<br>0<br>0<br>0<br>0<br>0<br>0                                                                                                    | NA<br>NA<br>NA<br>NA<br>NA<br>NA                                                                       | Sui<br>Sui<br>Sui<br>Sui<br>Sui                                    |
| Row8         Offin           Row9         Exc:           Row10         Offin           Row11         Offin           Row13         Exc:           Row14         Offin           Row15         Offin           Row16         Well           Row19         Exc:           Row19         Exc:           Row20         Exc:           Row21         If           Row22         Fuc           Row23         Drea           Row24         Agre           Row25         Offin                                                                                                    | ially verified as the first production ele<br>ppt for complaining That has remained<br>ially verified as the first production ele<br>pt for complaining That has remained<br>pt for complaining That has remained<br>ially verified as the first production ele<br>ially verified as the first production ele<br>ially verified as the first production ele<br>tone love Tesla                                                                                                    | FALSE<br>FALSE<br>FALSE<br>FALSE<br>FALSE<br>FALSE<br>FALSE<br>FALSE                                                                                                    | 0<br>0<br>0<br>0<br>0<br>0<br>0<br>0                                                                                                    | NA<br>NA<br>NA<br>NA<br>NA                                                                             | Sui<br>Sui<br>Sui<br>Sui<br>Sui                                    |
| Row9         Exc.           Row10         Offit           Row11         Offit           Row12         Exc.           Row13         Exc.           Row14         Offit           Row15         Offit           Row16         Well           Row17         Offit           Row18         Exc.           Row21         Ft           Row22         Fuc           Row23         Drea           Row24         Agre           Row25         Offit                                                                                                    | pt for complaining That has remained<br>ially verified as the first production ele<br>ially verified as the first production ele<br>pt for complaining That has remained<br>pt for complaining That has remained<br>ially verified as the first production ele<br>ially verified as the first production ele<br>done love Tesla                                                                                                    | FALSE<br>FALSE<br>FALSE<br>FALSE<br>FALSE<br>FALSE<br>FALSE                                                                                                    | 0<br>0<br>0<br>0<br>0<br>0                                                                                                    | NA<br>NA<br>NA<br>NA<br>NA                                                                             | Sui<br>Sui<br>Sui<br>Sui                                           |
| Row10         Offitt           Row11         Offitt           Row12         Exc.           Row13         Exc.           Row14         Offitt           Row15         Offitt           Row16         Well           Row18         Offitt           Row19         Exc.           Row20         Exc.           Row21         F           Row22         Fut           Row23         Drea           Row24         Agret           Row25         Offit           Row26         Exc.                                                                                                    | ially verified as the first production ele<br>ially verified as the first production ele<br>spt for complaining That has remained<br>ially verified as the first production ele<br>ially verified as the first production ele<br>ially verified as the first production ele                                                                                                    | FALSE<br>FALSE<br>FALSE<br>FALSE<br>FALSE<br>FALSE                                                                                                    | 0<br>0<br>0<br>0<br>0                                                                                                    | NA<br>NA<br>NA                                                                                         | Su<br>Su<br>Su                                                     |
| Row11         Offit           Row12         Exc:           Row13         Exc:           Row14         Offit           Row15         Offit           Row16         Well           Row17         Offit           Row19         Exc:           Row20         Exc:           Row21         Fit           Row22         Fuc           Row23         Drea           Row24         Agre           Row25         Offit           Row26         Exc:                                                                                                    | ially verified as the first production ele<br>ppt for complaining That has remained<br>ppt for complaining That has remained<br>ially verified as the first production ele<br>ially verified as the first production ele<br>done love Tesla                                                                                                    | FALSE<br>FALSE<br>FALSE<br>FALSE<br>FALSE                                                                                                    | 0<br>0<br>0<br>0                                                                                                    | NA<br>NA<br>NA                                                                                         | Su                                                                 |
| Row12         Exc.           Row13         Exc.           Row14         Offil           Row15         Offil           Row16         Well           Row17         Offil           Row18         Offil           Row19         Exc.           Row20         Exc.           Row21         Fl           Row23         Drea           Row24         Agre           Row25         Offil           Row26         Exc.                                                                                                    | ept for complaining That has remained<br>opt for complaining That has remained<br>ially verified as the first production ele<br>ially verified as the first production ele<br>done love Tesla                                                                                                    | FALSE<br>FALSE<br>FALSE<br>FALSE                                                                                                    | 0<br>0<br>0                                                                                                    | NA<br>NA                                                                                               | Su                                                                 |
| Row13         Exc.           Row14         Offit           Row15         Offit           Row16         Well           Row18         Offit           Row19         Exc.           Row21         Flat           Row22         Fuc.           Row23         Drea           Row24         Agre           Row25         Offit           Row26         Exc.                                                                                                    | pt for complaining That has remained<br>ially verified as the first production ele<br>ially verified as the first production ele<br>done love Tesla                                                                                                    | FALSE<br>FALSE<br>FALSE                                                                                                    | 0<br>0                                                                                                    | NA                                                                                                    | SLU                                                                |
| Row14         Offit           Row15         Offit           Row16         Well           Row17         Offit           Row18         Offit           Row20         Exc.           Row21         F           Row22         Fuc           Row23         Drea           Row24         Agre           Row25         Offit           Row26         Exc.                                                                                                    | ially verified as the first production ele<br>ially verified as the first production ele<br>done love Tesla                                                                                                    | FALSE<br>FALSE                                                                                                    | 0                                                                                                    |                                                                                                    | 1 U UI                                                             |
| Row15         Offit           Row16         Well           Row17         Offit           Row18         Offit           Row20         Exc.           Row21         Ft           Row22         Fuc           Row23         Drea           Row24         Agre           Row25         Offit           Row26         Exc.                                                                                                    | ially verified as the first production ele<br>done love Tesla                                                                                                    | FALSE                                                                                                    |                                                                                                    | INA                                                                                                    | Su                                                                 |
| Row16         Well           Row17         Offnit           Row18         Offnit           Row20         Exc.           Row21         F           Row22         Fuc           Row23         Drea           Row23         Drea           Row24         Agre           Row25         Offnit           Row26         Exc.                                                                                                    | done love Tesla                                                                                                    |                                                                                                    | 0                                                                                                    | NA                                                                                                    | Su                                                                 |
| Row17         Offic           Row18         Offic           Row19         Exc:           Row20         Exc:           Row21         F           Row22         Fuc           Row23         Drea           Row24         Agree           Row25         Offic           Row26         Exc:           Row26         Exc:                                                                                                    |                                                                                                    | FALSE                                                                                                    | 0                                                                                                    | elonmusk                                                                                               | Su                                                                 |
| Row18     Offic       Row19     Exci       Row20     Exci       Row21     Fit       Row23     Drea       Row24     Agre       Row25     Offic       Row26     Exci                                                                                                    | ially verified as the first production ele                                                                                                    | FALSE                                                                                                    | 0                                                                                                    | NA                                                                                                    | Su                                                                 |
| Row19     Exci       Row20     Exci       Row21     F       Row22     Fuc       Row23     Drea       Row24     Agre       Row25     Offrit       Row26     Exci                                                                                                    | ially verified as the first production ele                                                                                                    | FALSE                                                                                                    | 0                                                                                                    | NA                                                                                                    | Su                                                                 |
| Row20     Exc.       Row21     F       Row22     Fuc       Row23     Drea       Row24     Agre       Row25     Offic       Row26     Exc.                                                                                                    | ept for complaining That has remained                                                                                                    | . FALSE                                                                                                    | 0                                                                                                    | NA                                                                                                    | Su                                                                 |
| Row21FRow22FucRow23DreaRow24AgreRow25OfficRow26Exco                                                                                                    | ept for complaining That has remained                                                                                                    | . FALSE                                                                                                    | 0                                                                                                    | NA                                                                                                    | Su                                                                 |
| Row22FucRow23DreaRow24AgreeRow25OfficeRow26Exce                                                                                                    | rom their website                                                                                                    | FALSE                                                                                                    | 0                                                                                                    | william sw                                                                                             | Su                                                                 |
| Row23 Drea<br>Row24 Agre<br>Row25 Offic<br>Row26 Excr                                                                                                    | < off                                                                                                    | FALSE                                                                                                    | 0                                                                                                    | Kabeeris                                                                                               | Su                                                                 |
| Row24 Agre<br>Row25 Offic<br>Row26 Exce                                                                                                    | ns do come true                                                                                                    | FALSE                                                                                                    | 0                                                                                                    | NA                                                                                                    | Su                                                                 |
| Row25 Offic<br>Row26 Exc                                                                                                    | ed Complaining is a universal constant .                                                                                                    | . FALSE                                                                                                    | 0                                                                                                    | elonmusk                                                                                               | Su                                                                 |
| Row26 Exc                                                                                                    | ially verified as the first production ele                                                                                                    | FALSE                                                                                                    | 0                                                                                                    | NA                                                                                                    | Su                                                                 |
|                                                                                                    | ept for complaining That has remained                                                                                                    | . FALSE                                                                                                    | 0                                                                                                    | NA                                                                                                    | Su                                                                 |
| Row27 True                                                                                                    | although the changemyview subreddit.                                                                                                    | . FALSE                                                                                                    | 0                                                                                                    | NA                                                                                                    | Su                                                                 |
| Row28 Exci                                                                                                    | ept for complaining That has remained                                                                                                    | . FALSE                                                                                                    | 0                                                                                                    | NA                                                                                                    | Su                                                                 |
| Row29 Exc                                                                                                    | ept for complaining That has remained                                                                                                    | . FALSE                                                                                                    | 0                                                                                                    | NA                                                                                                    | Su                                                                 |
| Row30 Exc                                                                                                    | ept for complaining That has remained                                                                                                    | . FALSE                                                                                                    | 0                                                                                                    | NA                                                                                                    | Su                                                                 |
| Row31 Offic                                                                                                    |                                                                                                    | FALSE                                                                                                    | 0                                                                                                    | NA                                                                                                    | Sur                                                                |
| Row32 Offic                                                                                                    | ially verified as the first production ele                                                                                                    | FALSE                                                                                                    | 0                                                                                                    | NA                                                                                                    | Su                                                                 |
| Row33 Th                                                                                                    | ially verified as the first production ele<br>ially verified as the first production ele                                                                                                    |                                                                                                    |                                                                                                    | planetary                                                                                              | Sur                                                                |

#### 2ª avaliação

- Individualmente (à vez, caso não haja computadores para todos):
  - Vamos selecionar dois atributos (colunas no CSV) e decidir valores para filtrar essas colunas (p.e., retweetCount > 10000).
  - Alunos no mesmo computador não podem escolher as mesmas colunas.
  - Vamos explorar a tag cloud de entidades mencionadas em grupos de tweets restringidos por um e pelo ou filtro.
  - Vamos explorar a polaridade nos mesmos grupos de tweets, aplicando alternadamente ambos os filtros.
- Individualmente:
  - Cada aluno deve escrever um mini relatório, analisando manualmente de forma crítica os resultados obt (p.e., citando alguns tweets identificados correta ou incorretamente como positivos ou negativos).
- Entrega:
  - Pode ser feita até á próxima aula.